## Navodila za povezavo v Eduroam za Nokio N8

Povezavo smo preizkusili na telefonu Nokia N8. Postopek je enak ali zelo podoben tudi za druge novejše Nokia telefone. Za nekatere druge naprave so navodila za povezavo na straneh Arnesa, od koder so bila prirejena tudi spodnja navodila: <u>http://www.arnes.si/pomoc-uporabnikom/eduroam/navodila-za-osebni-dostop/navodila-za-povezavo.html</u>

OPOZORILO: Podatki, ki so uporabljeni v spodnjem primeru, so kot primer.V postopku nastavljanja jih ustrezno nadomestite z vašimi. Če uporabniškega imena in gesla z apovezavo v omrežje Eduroam še nimate, ju dobite v Službi za informatiko FŠ (velja za zaposlene na FŠ)

Po uspešni povezavi telefona z računalnikom (preko USB kabla), na telefon prenesite certifikat vaše domače organizacije. Nato na telefonu (v upravitelju datotek – Aplikacije- Pisarna-Upravitelj datotek) poiščite prenešeni certifikat. Certifikat namestite. Prenesete ga lahko z Intranetnih strani FŠ – Storitve za zaposlene – IT storitve.

Namestitev certifikata:

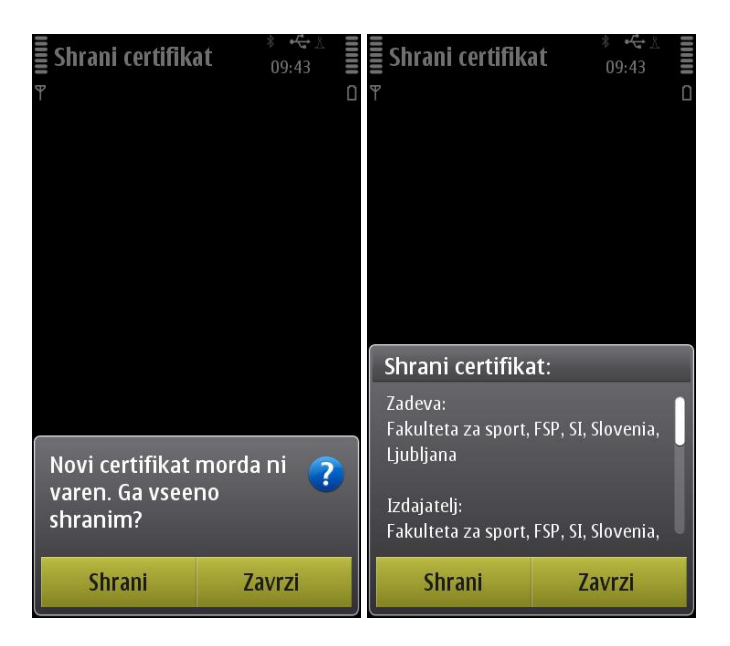

Na telefonu izberite Nastavitve in nato možnost Odpre se meni v katerem izberite Nastavitve. Povezovanje. Nastavitve Povezovanje 09:36 09:36 📲 Profili Omrežje Si.mobil -Teme WLAN eduroam' na voljo Telefon Bluetooth Upravit. aplikacij Vključeno, skrito USB Klicanje Nokia Ovi Suite Povezovanje Nastavitve 💘 Nastav. aplikacij Nadzor. povezav Prenos podatkov Možnosti Izhod Možnosti Nazai

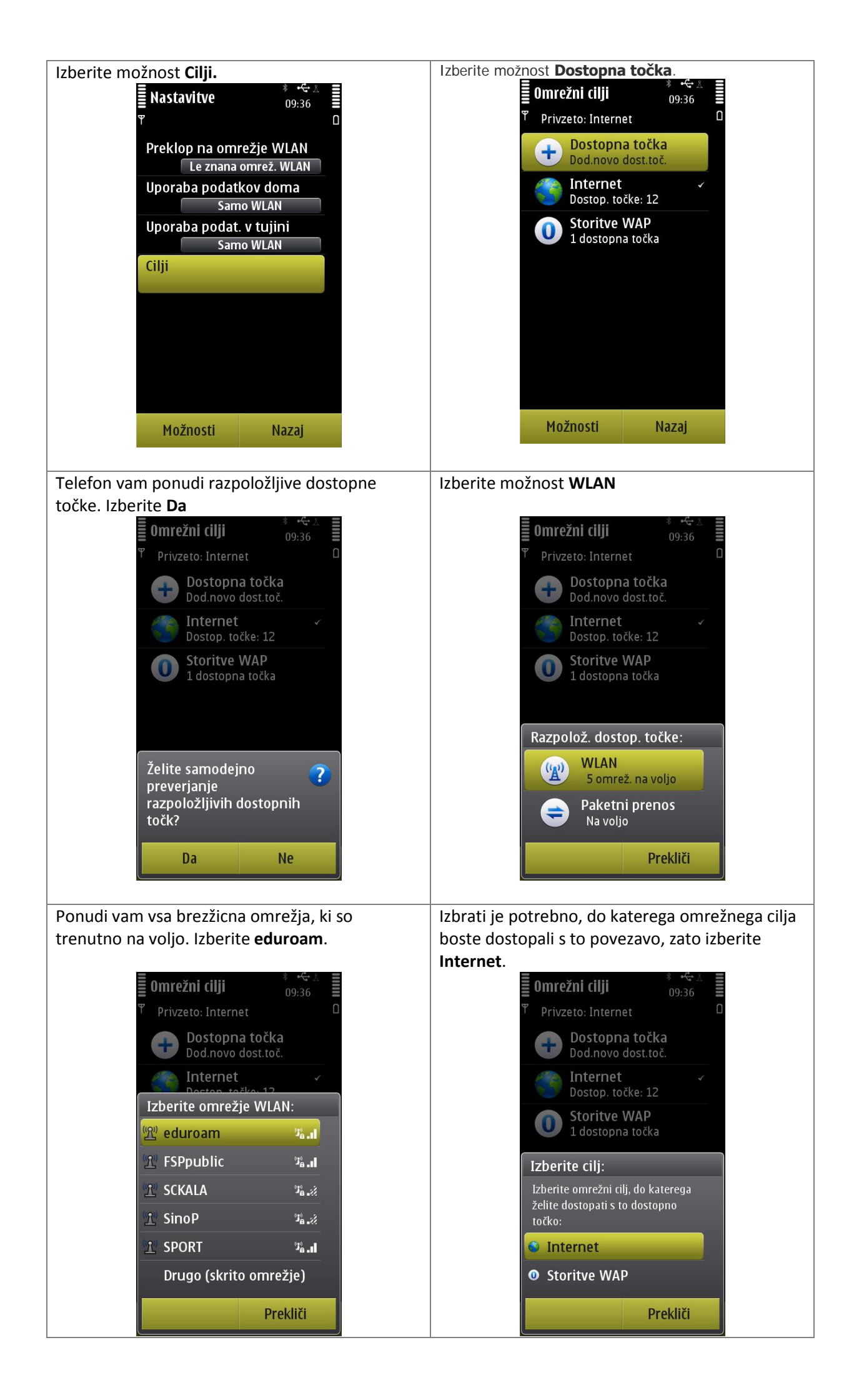

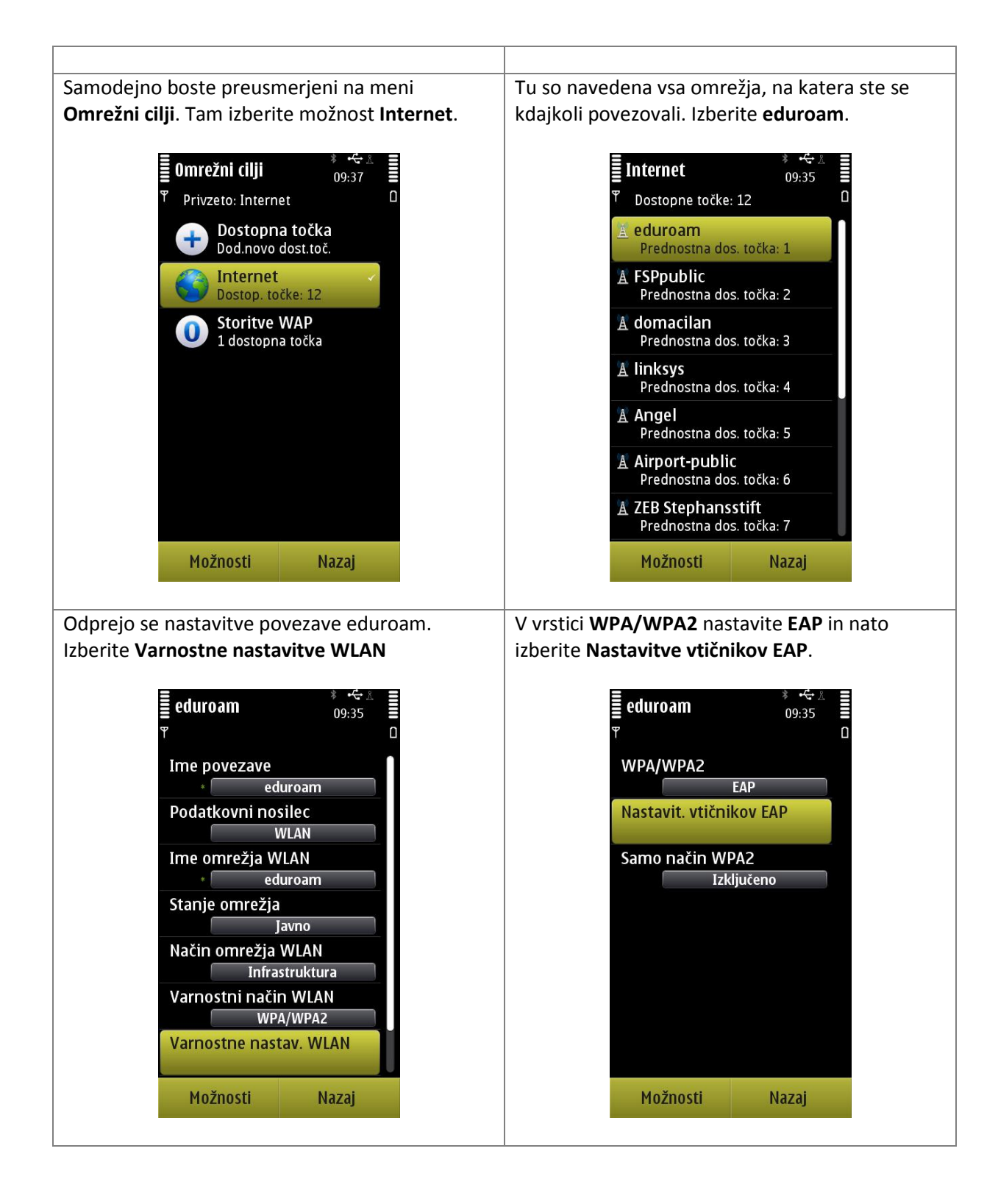

| Med možnostmi vključite <b>EAP-TTLS</b> , nato pa vse<br>ostale možnosti, ki so bile morda vključene že od<br>prej, onemogočite. Možnosti lahko omogočite<br>oziroma onemogočite tako, da se s klikom<br>najprej postavite na določeno možnost, le-ta se<br>obarva. Nato s klikom na <b>Možnosti</b> odprite meni,<br>tam izberete <b>Omogoči</b> oziroma <b>Onemogoči</b> . | Ko imate označen le <b>EAP-TTLS</b> , kliknite nanj in<br>odprl se bo meni z nastavitvami.<br>V tem meniju v <b>Certifikat urada</b> dodajte<br>certifikat svoje organizacije, ki ste ga prej<br>uspešno naložili na svoj mobilnik. <b>Uporabljeno</b><br><b>uporab. ime</b> nastavite na <b>Uporabniško</b><br><b>določeno</b> . V polje <b>Uporabniško ime</b> vnesite<br><i>Anonymous@fsp.uni-lj.si</i> . Polje <b>Rabljena</b><br><b>domena</b> nastavite na <b>Uporabniško določeno</b> . V<br>polje <b>Domena</b> vpišite domeno <i>fsp.uni-lj.si</i> . |
|----------------------------------------------------------------------------------------------------|----------------------------------------------------------------------------------------------------|
| eduroam* -€- *<br>09:35□1 EAP-TTLS✓EAP-AKAEAP-SIMEAP-TLSEAP-PEAPEAP-LEAPEAP-FASTMožnostiNazaj                                                                                                    | Nastavitve EAP-TTLS<br>Nastav.<br>Osebni certifikat<br>Ni določeno<br>Certifikat urada<br>Fakulteta za sport FSP<br>Uporabljeno uporab. ime<br>Uporabn. določeno<br>Uporabniško ime<br>Anonymous@fsp.uni-lj.si<br>Rabljena domena<br>Uporabn. določeno<br>Domena<br>fsp.uni-lj.si<br>Zasebnost TLS<br>Izključeno<br>Možnosti<br>Nazaj                                                                                                    |
| V meniju nato kliknite na puščico, ki se nahaja v<br>desnem zgornjem kotu zaslona, ob prikazu<br>stanja baterije. Odpre se meni <b>EAP-ji</b> . Omogočite<br><b>PAP</b> , ostale možnosti onemogočite.                                                                                                    | Nato kliknite na <b>PAP</b> in nastavite <b>Uporabniško</b><br>ime na ime.priimek@fsp.uni-lj.si in v polje Geslo<br>vpišite vaše geslo.                                                                                                    |
| Nastavitve EAP-TTLS 09:38<br>P ← EAP-ji                                                                                                    | Nastavitve PAP<br>9<br>9<br>Uporabniško ime<br>matej.lekse@fsp.uni-lj.si<br>Geslo<br>Uporabniško določeno                                                                                                    |
| Možnosti Nazaj                                                                                                    | Možnosti Nazaj                                                                                                    |

Namestitev je bila s tem uspešno zaključena. Sedaj se z gumbom **Nazaj** vrnite do menija **Povezovanje**, tam izberite **Omrežja WLAN** in se povežite na eduroam.